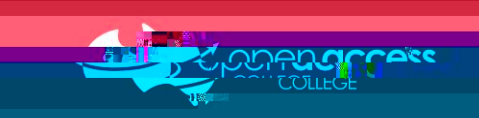

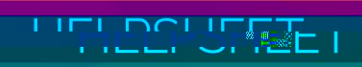

When you log in, you will see the portal homepage...

For general information

View, create and reply to your messages (e.g., important issues, excursions, reminders, personal matters, etc.)

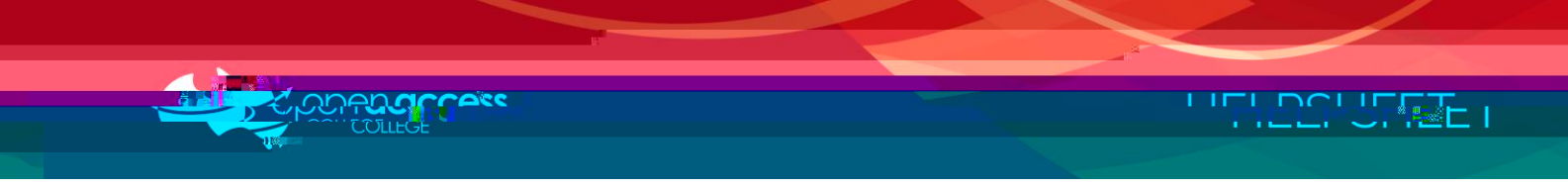

When you select a student tile, you will see the student's homepage...

| 1 | Ctudost Activity                 | Toolo and Homewark |
|---|----------------------------------|--------------------|
| ſ |                                  | Calendar           |
| ł |                                  | This Week          |
| ł | Attendance                       | Report             |
| ſ |                                  |                    |
| ľ | Week 9 Term 4 startion Monday 95 | . Outphase 2021    |

To access timetables

Calendar

This Week

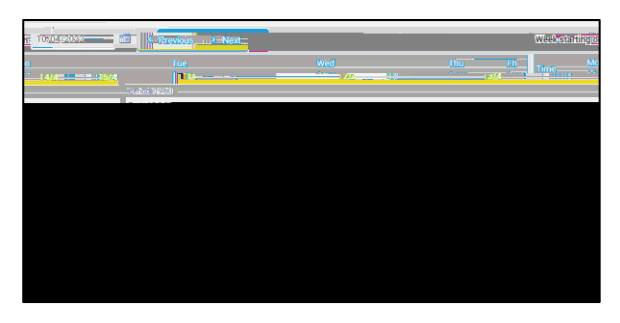

NOTE:

To access term reports (PDF)

Reports

## To access media consent forms

Records

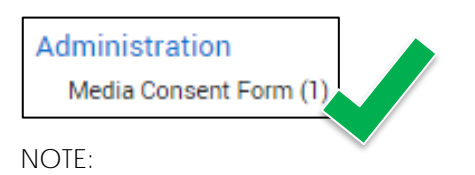

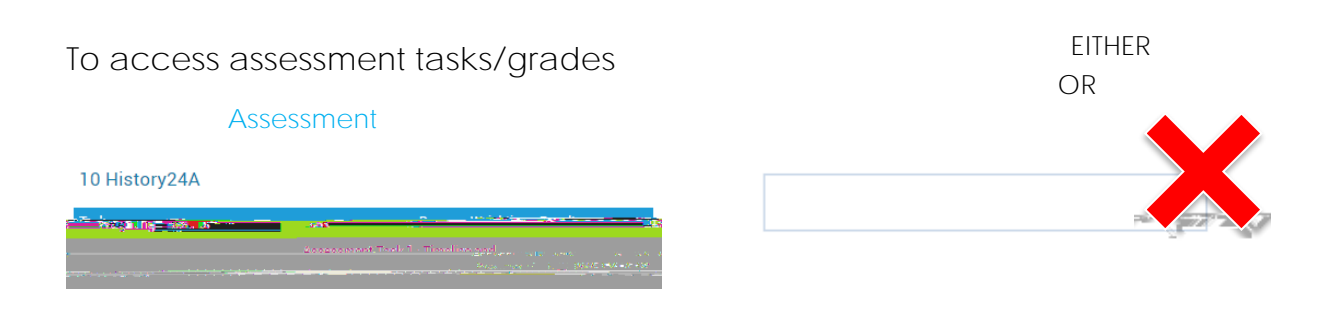

NOTE:

NOTE:

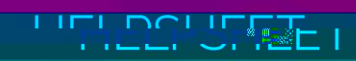

## To update your contact details

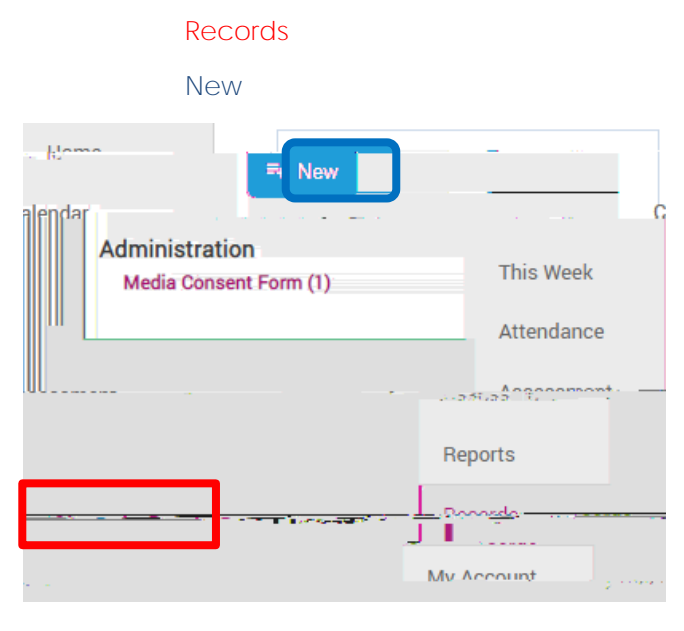

Change of Details Form

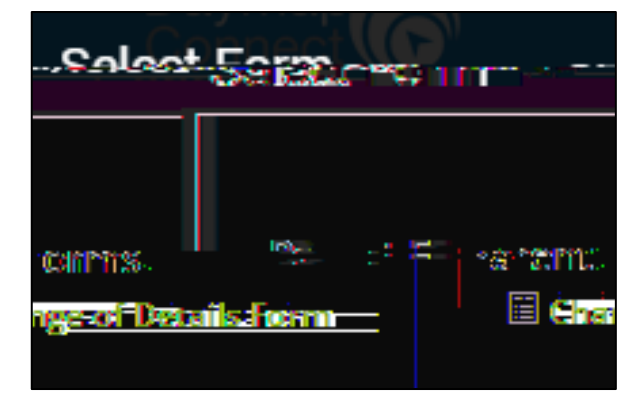

Save

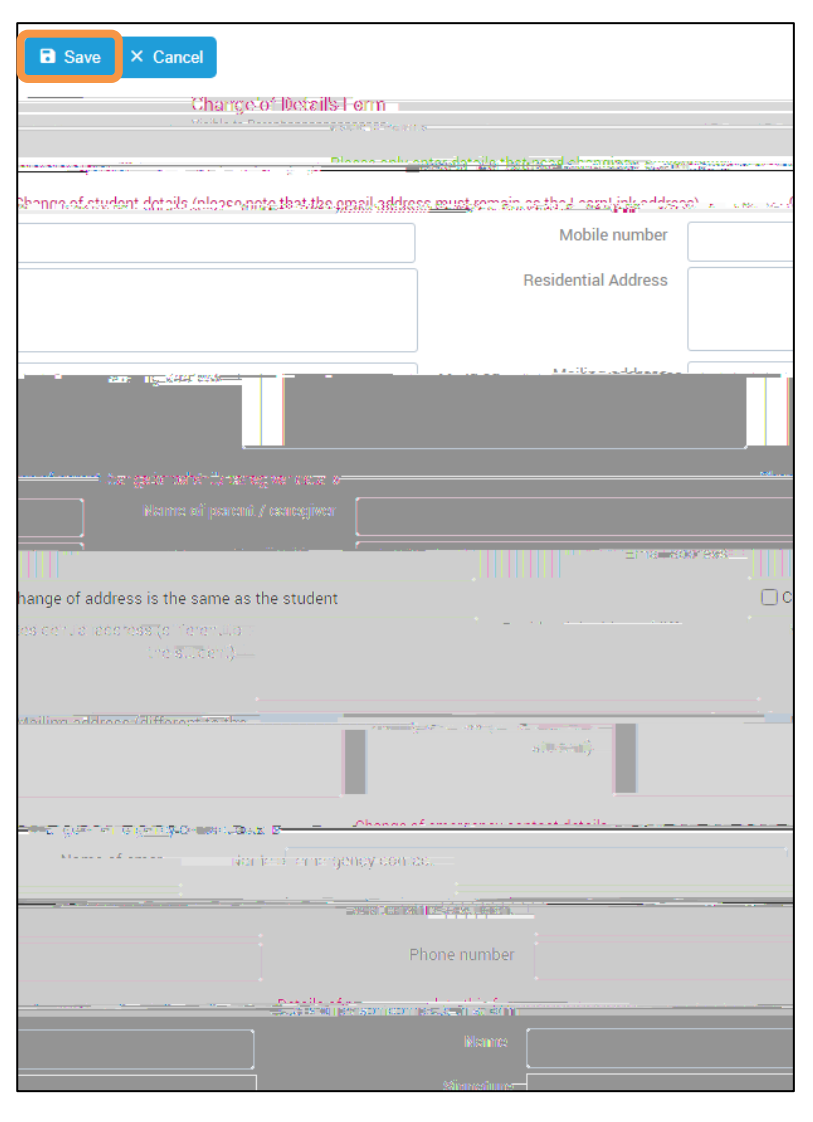